## POUR SE DEBARRASSER DES COOKIES:

(vieilli)

Internet Explorer: Videz le répertoire: C:/Windows/Cookies

Netscape Navigator: Effacez le fichier cookies.txt, qui se trouve dans C:/Program Files/Netscape/User/Nom-Prénom/

Pour effacer les fichiers temporaires et l'historique:

Internet Explorer:

Appelez la commande "Outils/Options Internet", puis cliquez sur l'onglet "Général". Pressez ensuite les boutons "Supprimer les fichiers" et "Effacer l'historique".

Netscape Navigator:

Appelez la commande Ëdition/Préférences". Dans la fenêtre "Catégories", cliquez sur le mot "Navigator", puis sur le bouton "Effacer l'historique" dans la fenêtre de droite. Puis de nouveau dans la fenêtre "Catégorie", déroulez l'option "" Avancées" et cliquez sur "Cache". Cliquez ensuite sur les boutons "Vider le cache mémoire" et "Vider le cache sur disque".

Voir aussi:

www.cnil.fr/traces/anonym.htm